# Internet Rechartering 2.0 User Guide

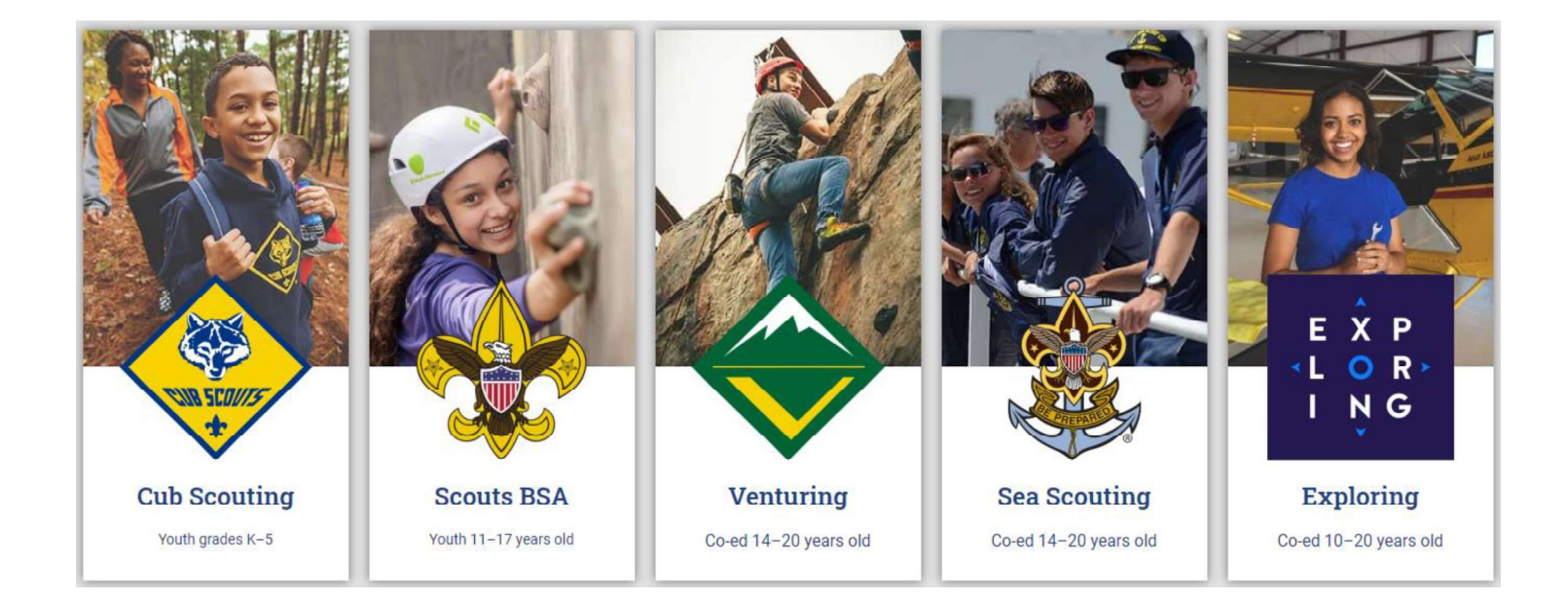

Internet Rechartering may be accessed by the Unit Leader, Charter Org Rep, Committee Chairman or Key 3 Delegate by logging into their Scoutbook.com or My.Scouting Account

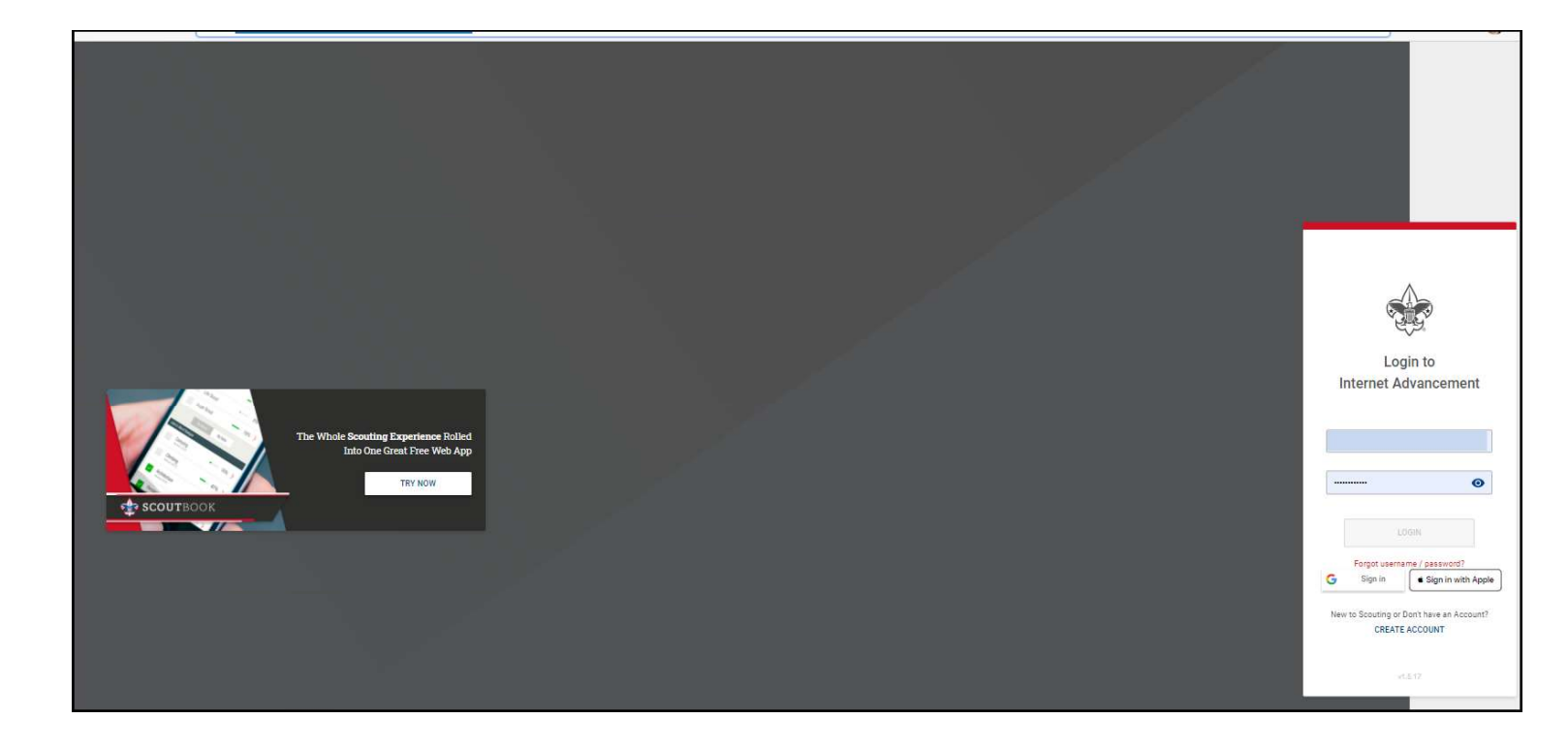

#### **Open Recharter**

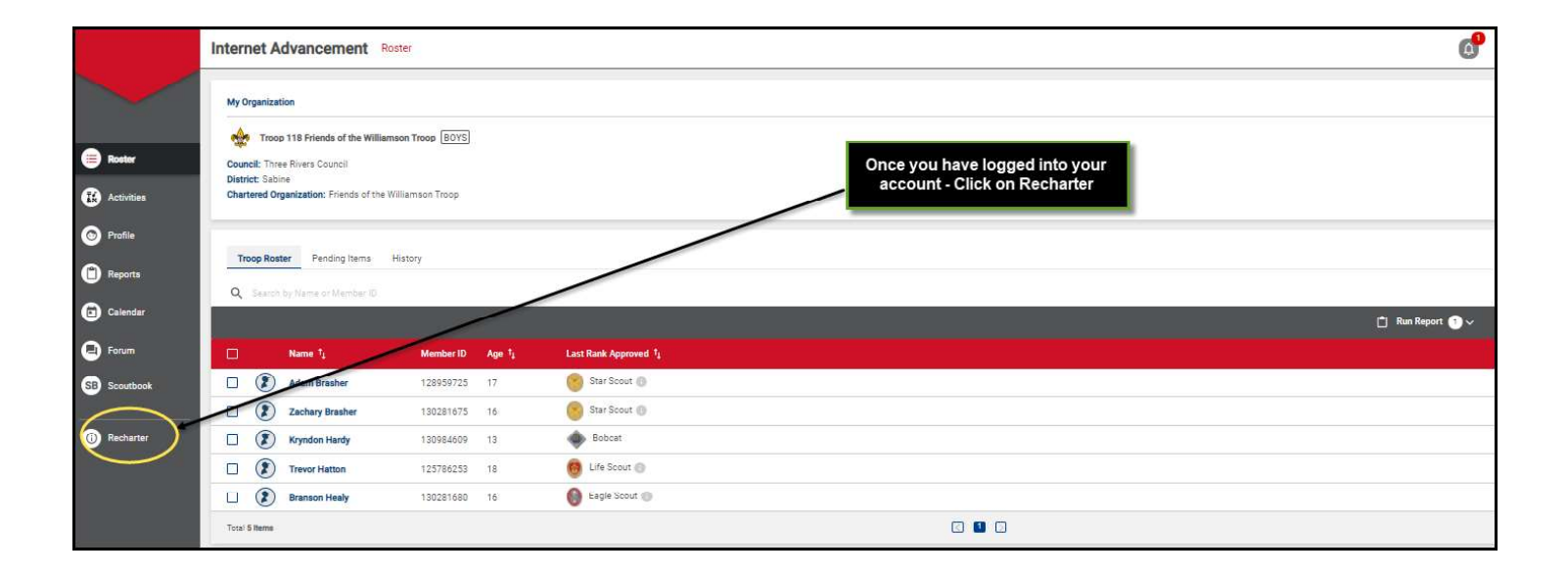

#### Once the roster is loaded, you may start editing the roster

- YPT Red Exclamation Point Youth Protection Training has not been completed and recorded in the person profile or the YPT has expired
- YPT Green Exclamation Point Youth Protection Training is current
- CBC Green Checkmark New Criminal Background Disclosure has been received and recorded in the person profile
- CBC Red Exclamation Point New Criminal Background Disclosure has not been received
- Scout Life Red Exclamation Point No subscription has been added to the registration
- Scout Life Green Checkmark Subscription has been added to the registration
- -- No status (New Members, youth, and no fee adults)

|             |             |                                                                                                    |                      |            | Complete<br>Recharter<br>Information |             |           | Paymer<br>Confirm                                                                               | nt and<br>hation                                                                                                    |                  |                |            |              |                |
|-------------|-------------|----------------------------------------------------------------------------------------------------|----------------------|------------|--------------------------------------|-------------|-----------|-------------------------------------------------------------------------------------------------|----------------------------------------------------------------------------------------------------|------------------|----------------|------------|--------------|----------------|
| *           | ×           | MY UNIT<br>TYDOP 118 FRIENDS OF THE<br>Unit Type: Troop<br>Unit Number: 118<br>Unit Expire Date: 09/29/2021<br>District: Sabine<br>Counsit: Three Rivers Council<br>Unit Term: 12<br>Unit Term: 12<br>Unit Term: 12<br>Unit New Expire Date: 09/29/2022 | WILLIAMSON TROOP BUY | s          |                                      |             |           | CHARTERED<br>FRIENDS OF<br>Chartered Orgi<br>Chartered Orgi<br>Chartered Orgi<br>Chartered Orgi | ORGANIZATION INFORMATIO<br>T THE WILLIAMSON TROOP<br>anization Name: Friends of the Will<br>anization Address: 5990 Packard<br>anization Address: 5900 Packard<br>anization State: TX<br>anization Zip: 77662-2437 | N<br>emson Troop |                |            |              |                |
| TROOP RO    | OSTER RE    | MOVED MEMBERS (1) PEN                                                                                                    | NDING MEMBERS (1)    |            |                                      |             |           |                                                                                                 |                                                                                                    |                  | Payment Logs 💲 | Refresh R  | oster C      | Print Roster 🖶 |
| 🖪 Manage    | e Members 🗸 | Upload Document                                                                                                    | F Show: All Roster   |            |                                      |             |           |                                                                                                 |                                                                                                    |                  |                | <b>Q</b> s | earth by Nam | or Member ID   |
|             |             | Name                                                                                                    | Gender               | DOB        | Address                              | Member Type | Position  |                                                                                                 | Member ID                                                                                                    | үрт              | CBC            | Scout Life | Total        |                |
|             | ۲           | Brandon Hardy                                                                                                    | м                    |            | 1325 W Walnut Hill Ln., Vidor        | Adult       | Chartered | Organization Rep.                                                                               | 13332946                                                                                                    | 0                | 0              | 0          | \$ 45.00     | 1              |
|             | ۲           | Bronson Hatton                                                                                                    | м                    | 1000       | 1325 W Walnut Hill Ln., Vidor        | Adult       | Committe  | e Member                                                                                        | 115299012                                                                                                    | 0                | ۲              | 0          | \$ 45.00     | /              |
|             | ۲           | Derek Brasher                                                                                                    | М                    |            | 5815 Carnaby St, Irving              | Adult       | Executive | Officer                                                                                         | 111098471                                                                                                    | 870              | ٢              | 0          | \$ 0.00      |                |
|             | ۲           | Derek Brasher                                                                                                    | м                    |            | 5315 Carnaby St, Irving              | Adult       | Committe  | e Member                                                                                        | 111098471                                                                                                    | 0                | 0              | 0          | \$ 45.00     | /              |
|             | ۲           | Jonathan Healy                                                                                                    | м                    | 101110-000 | 1325 W Walnut Hill Ln., Vidor        | Adult       | Scoutmas  | ter                                                                                             | 104132872                                                                                                    | ۲                | ٢              | 0          | \$ 45.00     | 1              |
|             | ۲           | Joseph Muckleroy                                                                                                    | м                    | 10000      | 1325 W Walnut Hill Ln., Vidor        | Adult       | Committe  | e Chairman                                                                                      | 9177174                                                                                                    | 0                | 0              | 0          | \$ 45.00     | 1              |
|             | ۲           | Marvin Lopez                                                                                                    | 227                  | 100.00     | 1212                                 | Adult       | Assistant | Scoutmaster                                                                                     |                                                                                                    | 0                | 0              | 0          | \$ 45.00     | 1              |
|             | ۲           | Adam Brasher                                                                                                    | М                    | 100        | 1325 W Walnut Hill Ln. Vidor         | Youth       | Youth Mer | mber                                                                                            | 128959725                                                                                                    |                  |                |            | \$ 72.00     | 1              |
|             |             | Branson Healy                                                                                                    | м                    | 1000       | 1325 W Walnut Hill Ln., Vidor        | Youth       | Youth Mer | mber                                                                                            | 130281680                                                                                                    |                  |                | 0          | \$ 72.00     | 1              |
| 0           | 2 (Q) Add   | Youth (Must have at least 5 youth)                                                                                                    |                      |            |                                      |             |           |                                                                                                 |                                                                                                    |                  |                |            |              |                |
| Total 12 Ib | ems         | < 1 2 > 10/page v                                                                                                    |                      |            |                                      |             |           |                                                                                                 |                                                                                                    |                  |                |            |              |                |
|             |             |                                                                                                    |                      |            |                                      |             |           |                                                                                                 |                                                                                                    |                  |                |            |              |                |
|             |             |                                                                                                    |                      |            |                                      |             |           |                                                                                                 |                                                                                                    |                  | (              | Valio      | late Rechart | er and Pay     |

#### **Changing a position**

You have the ability to change a position of a leader by clicking on the pencil icon. Choose the appropriate position within the drop down and click update information.

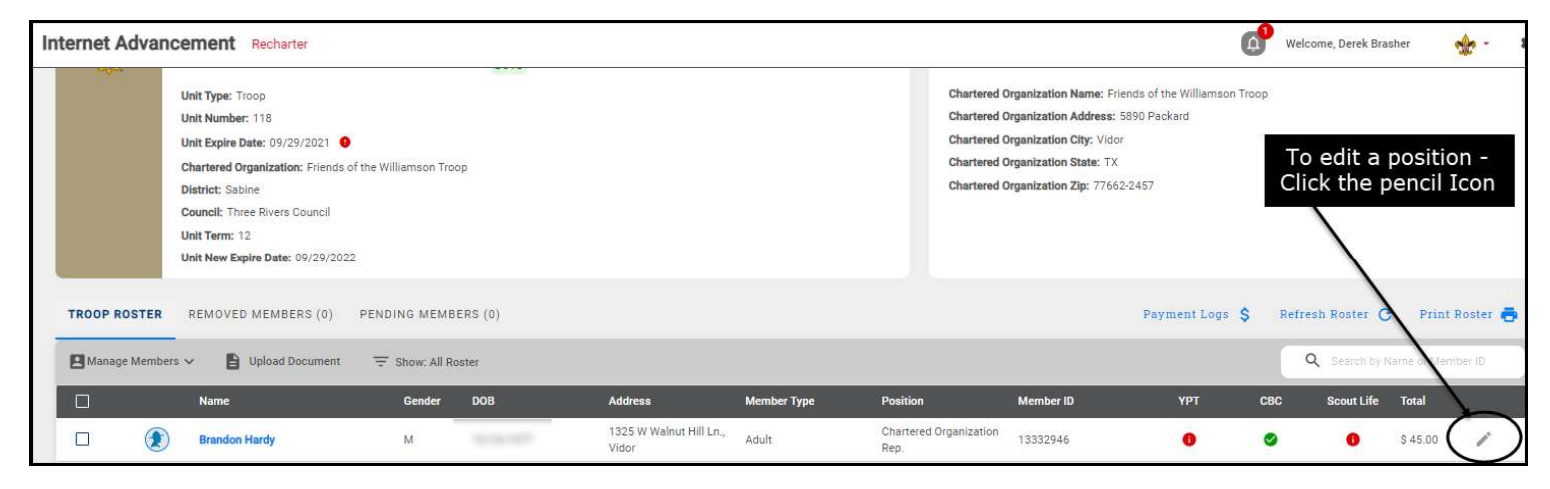

| Internet | Advan  | cement Recharter                                                                                           |                        |         |                                                                       |                                                   |                                                                                                    |                                                | <b>6</b> •              | /elcome, Derek Bi | asher    | ÷.       |
|----------|--------|----------------------------------------------------------------------------------------------------|------------------------|---------|-----------------------------------------------------------------------|---------------------------------------------------|----------------------------------------------------------------------------------------------------|------------------------------------------------|-------------------------|-------------------|----------|----------|
|          |        | Unit Type: Troop<br>Unit Number: 118<br>Unit Expire Date: 09/29/2021<br>Chartered Organization: Friends of | if the Williamson Troc | 2       | Update Member Informa<br>You are editing Bronson Hatton's information | chart<br>ntion X Chart<br>Chart                   | ered Organization Name<br>ered Organization City: V<br>ered Organization City: V<br>ered Organization State: | 1. Click drop<br>2. Select pos<br>3.Click Upda | dow<br>sition<br>te Inf | n<br>formatio     | n butto  | on       |
| L        |        | District: Sabine<br>Council: Three Rivers Council<br>Unit Term: 12<br>Unit New Expire Date: 09/29/202      |                        |         | Primary Position in Unit<br>Committee Member<br>Update Informatio     | Frimary Position in Unit<br>Assistant Scoutmaster | ered Organization Zip: 7.                                                                                    |                                                |                         |                   |          |          |
| TROOP    | ROSTER | REMOVED MEMBERS (0)                                                                                        | PENDING MEMBI          | ERS (0) |                                                                       | Chartered Organization Rep.                       | _                                                                                                    | Payment Loga 💲                                 |                         |                   | Print    | Roster 🖶 |
| 🖪 Mana   |        | n 🗸 📔 Upload Document                                                                                      |                        |         |                                                                       | Committee Member                                  |                                                                                                    |                                                |                         | Q Bearth by I     |          | ber ID ( |
|          |        |                                                                                                    |                        |         |                                                                       | nber Type Parent Coordinator                      |                                                                                                    |                                                |                         |                   |          |          |
|          | ۲      | Brandon Hardy                                                                                              | м                      | -       | 1325 W Walnut Hill Ln., Adul<br>Vidor                                 | lt Scoutmaster<br>Rep.                            | 13322390                                                                                                    | 0                                              | 0                       | 0                 | S 45.00  | 1        |
|          | ۲      | Bronson Hatton                                                                                             | M                      |         | 1325 W Walnut Hill Ln., Adul<br>Vidor                                 | it Committee Membe                                | 115299012                                                                                                    | 0                                              | 0                       | 0                 | \$ 45.00 | 1        |

## Refreshing your roster

| Internet Advancem                                                  | Recharter                                                                                                    |                  |                                                                                              |                                                                                                    |                                                                                                    |                                                                      |                                                                                                    | 0                                                      | 9 Welcon | ne, Derek Bras | her                    | 🍖 - 😒   |
|--------------------------------------------------------------------|----------------------------------------------------------------------------------------------------|------------------|----------------------------------------------------------------------------------------------|----------------------------------------------------------------------------------------------------|----------------------------------------------------------------------------------------------------|----------------------------------------------------------------------|----------------------------------------------------------------------------------------------------|--------------------------------------------------------|----------|----------------|------------------------|---------|
|                                                                    |                                                                                                    |                  | Comp<br>Rech<br>Inform                                                                       | )                                                                                                    |                                                                                                    | Paymen<br>Confirm                                                    | t and<br>tation                                                                                                    |                                                        |          |                |                        |         |
| MY I<br>TRC<br>Unit<br>Unit<br>Chai<br>Dist<br>Cou<br>Unit<br>Unit | UNIT<br>DOP 118 FRIENDS OF THE WILLIA<br>Type: Troop<br>Number: 118<br>Expire Date: 09/29/2021<br>Ortered Organization: Friends of the Will<br>fiel: Sabine<br>nall: Three Rivers Council<br>Term: 12<br>New Expire Date: 09/29/2022 | MSON TROOP       | After mak<br>throughou<br>click on R<br>will updat<br>roster if t<br>Registere<br>received a | ting changes,<br>ut the rechar<br>efresh Roste<br>te a person w<br>hey have tak<br>d online or a<br>a CBC during | periodically<br>tering proces<br>r. Refreshing<br>ithin the<br>en YPT,<br>registrar<br>the Internet | CHARTE<br>FRIEND<br>Chartered<br>Chartered<br>Chartered<br>Chartered | RED ORGANIZATION INFO<br>S OF THE WILLIAMSON<br>d Organization Name: Friends o<br>d Organization Address: 5890 f<br>d Organization City: Vidor<br>d Organization City: Vidor<br>d Organization Zip: 77662-2457 | IRMATION<br>TROOP<br>of the Williamson Tre<br>"Packard | pop      |                |                        |         |
| TROOP ROSTER RE                                                    | MOVED MEMBERS (0) PENDI                                                                                                    | NG MEMBERS       | (0)                                                                                          | process                                                                                                    |                                                                                                    |                                                                      | P                                                                                                    | ayment Logs 💲                                          | Refresh  | n Roster C     | > Print R              | oster 🖶 |
| 💾 Manage Members 🗸                                                 | Upload Document 👳                                                                                                    | Show: All Roster |                                                                                              |                                                                                                    |                                                                                                    |                                                                      |                                                                                                    |                                                        | ٩        | Search by N    | ame or Memb            | ier ID  |
|                                                                    | Name                                                                                                    | Gender D         | DB                                                                                           | Address                                                                                                    | Member Type                                                                                         | Position                                                             | Member ID                                                                                                    | үрт                                                    | CBC      | Scout Life     | Total                  |         |
|                                                                    | Brandon Hardy                                                                                                    | М                |                                                                                              | 1325 W Walnut Hill Ln.,<br>Vidor                                                                                 | Adult                                                                                               | Chartered Organization<br>Rep.                                       | 13332946                                                                                                    | 0                                                      | 9        | 0              | <mark>\$ 4</mark> 5.00 | 1       |
|                                                                    | Bronson Hatton                                                                                                    | М                | 10000                                                                                        | 1325 W Walnut Hill Ln.,<br>Vidor                                                                                 | Adult                                                                                               | Committee Member                                                     | 115299012                                                                                                    | 0                                                      | 0        | 0              | \$ 45.00               | 1       |

## Manage Members

Add a new adult, mark as multiple, remove from roster and invite new member.

| Internet Advancement Recharter                                                                                                    |                             |                                    |             |                                                                        |                                                                                                    | Q                                                      | Welcome, Derek Bra              | sher         | ¢- ¢    |
|----------------------------------------------------------------------------------------------------|-----------------------------|------------------------------------|-------------|------------------------------------------------------------------------|----------------------------------------------------------------------------------------------------|--------------------------------------------------------|---------------------------------|--------------|---------|
|                                                                                                    | (<br>Coi<br>Rei<br>Info     | 1)<br>mplete<br>charter<br>rmation |             | 2<br>Payment<br>Confirma                                               | and<br>tion                                                                                                    |                                                        |                                 |              |         |
| MY UNIT<br>TROOP 118 FRIENDS OF THE WILLI<br>Unit Type: Troop<br>Unit Number: 118<br>Unit Expire Date: 09/29/2021 C<br>Chartered Organization: Friends of the Wi<br>District: Sabine<br>Coundit: Three Rivers Council<br>Unit Term: 12<br>Unit New Expire Date: 09/29/2022 | AMSON TROOP BOYS            | pers                               |             | CHARTER<br>FRIENDS<br>Chartered<br>Chartered<br>Chartered<br>Chartered | RED ORGANIZATION INF<br>S OF THE WILLIAMSON<br>Organization Name: Friends<br>Organization Address: S890<br>Organization City: Vidor<br>Organization City: Vidor<br>Organization Zip: 77662-245 | ORMATION<br>TRODP<br>of the Williamson Troo<br>Packard | p                               |              |         |
| TROOP ROSTER REMOVED MEMBERS (0) PEND                                                                                                    | NING MEMBERS (0)            |                                    |             |                                                                        | 1                                                                                                    | Payment Logs 💲                                         | Refresh Roster C                | Print R      | oster 👼 |
| Add New Member                                                                                                    | Show: All Roster Gender DOB | Address                            | Member Type | Position                                                               | Member ID                                                                                                    | YPT                                                    | Q Search by I<br>CBC Scout Life | lame or Memb | er ID   |
| Invite New Member                                                                                                    | М                           | 1325 W Walnut Hill Ln.,<br>Vidor   | Adult       | Chartered Organization<br>Rep.                                         | 13332946                                                                                                    | 0                                                      | © 0                             | \$ 45.00     | /       |
| Remove From Recharter                                                                                                    | М                           | 1325 W Walnut Hill Ln.,<br>Vidor   | Adult       | Committee Member                                                       | 115299012                                                                                                    | •                                                      | Ø 0                             | \$ 45.00     | 1       |

#### Adding a New Member

Click on Manage Members>Add New Member>Enter all required information>Click on the Plus sign next to Add Paper Application>Select the file and attach the application >Click the Add Member button.

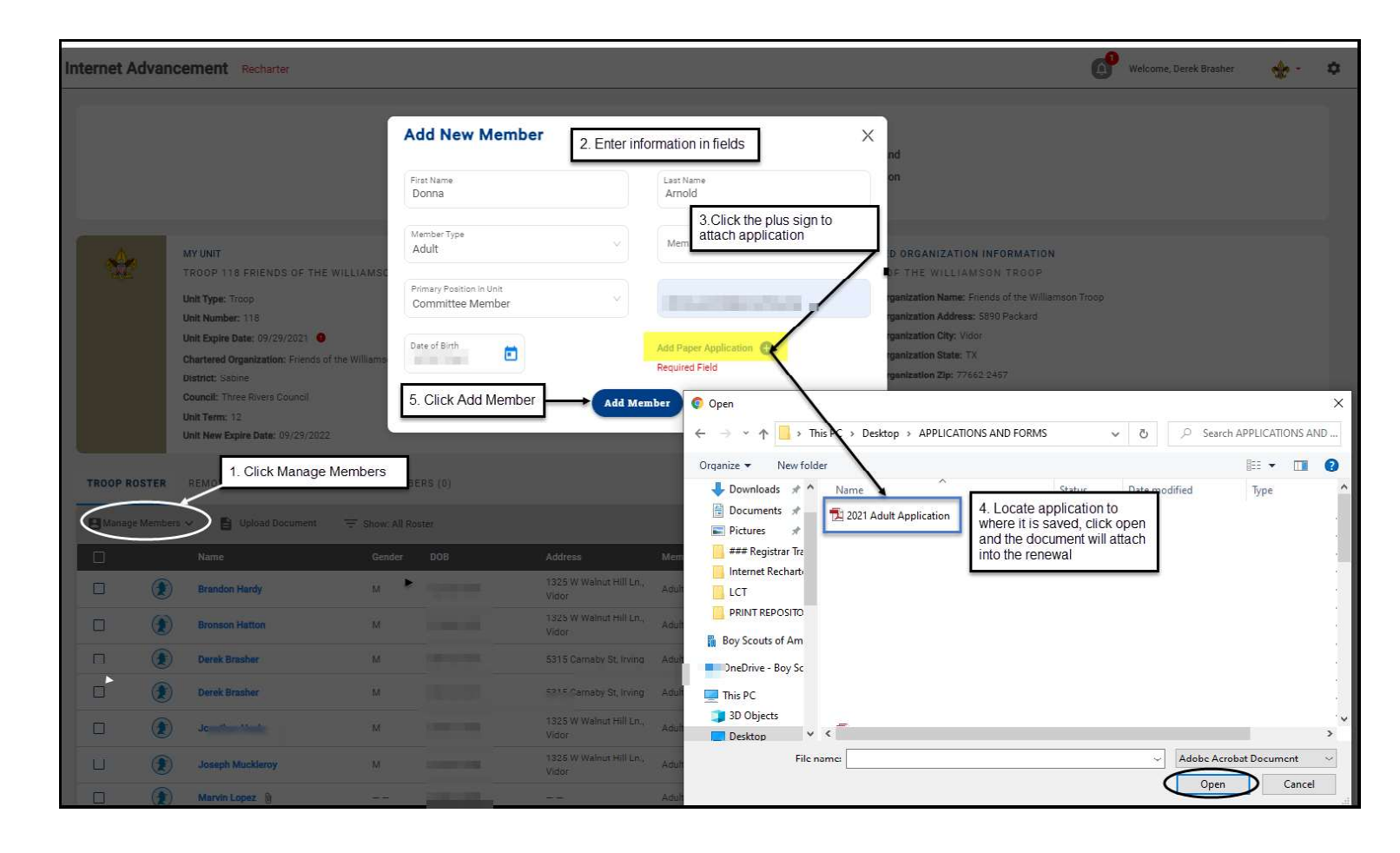

#### Uploading a Group of Documents into the Renewal

A group of documents, perferably in a zip file, can be uploaded into the renewal. They are Adult and Youth Applications, Criminal Background Disclosure Authorizations, Youth Protection Training Certificate, CORI Form and PA background records. Select the individuals that you are uploading documents for by checking the box next to their name and click upload documents. A popup will appear and this is where you load the zip file of documents.

|             |                                                                                                    |                                                                                                    |           | (1)<br>Comp<br>Recha<br>Inform | )<br>lete<br>rter<br>stion               |                            |             | Paymer<br>Confirm                                                                 | nt and<br>hation                                                                                                    |       |                |             |                         |                |
|-------------|----------------------------------------------------------------------------------------------------|----------------------------------------------------------------------------------------------------|-----------|--------------------------------|------------------------------------------|----------------------------|-------------|-----------------------------------------------------------------------------------|----------------------------------------------------------------------------------------------------|-------|----------------|-------------|-------------------------|----------------|
| *           |                                                                                                    | <mark>ay unit</mark><br>(ROOP 118 FRIENDS OF THE WILLIAMSON T                                        | ROOP BOYS | Upload Doc                     | eument                                   |                            | х           | CHARTERED<br>FRIENDS OF                                                           | ORGANIZATION INFORMATION<br>F THE WILLIAMSON TROOP                                                                                                  |       |                |             |                         |                |
|             | Unit Type: Troop<br>Unit Type: Troop<br>Unit Rumber: 118<br>Unit Expire Date: 09/29/2021<br>Chartered Organization: Friends of the Williamson Troop<br>District: Sabire<br>Council: Three Rivers Council |                                                                                                    |           | 🛞 Brandon Ha                   | Brandon Hardy Drag file here, or browse. |                            |             | Chartered Org<br>Chartered Org<br>Chartered Org<br>Chartered Org<br>Chartered Org | anization Name: Friends of the Williamson<br>anization Address: 5890 Packard<br>anization City: Vidor<br>anization State: TX<br>anization State: TX | Troop |                |             |                         |                |
|             |                                                                                                    | ternet: Sadine<br>Jounell: Three Rivers Council<br>Jnit Term: 12<br>Jnit New Expire Date: 09/29/2022 |           | () Joseph Ma                   | nklemy                                   | Drag file here, or browse. |             |                                                                                   |                                                                                                    |       |                |             |                         |                |
| TROOP ROSTE | REN                                                                                                    | IOVED MEMBERS (0) PENDING MEMBER                                                                     | R.(0)     |                                |                                          | CANCEL                     | re D        |                                                                                   |                                                                                                    |       | Payment Logs 💲 | Refresh Ros | ter C                   | Print Roster 📥 |
| Manage Mem  | bers 🗸                                                                                                    | Upload Document \Xi Show: All Rost                                                                   | er        |                                |                                          |                            |             |                                                                                   |                                                                                                    |       |                | Q Sea       | ich by Name o           | e Member (D    |
|             |                                                                                                    | Name                                                                                                 | Gender    | DOB                            | Address                                  | Member Type                | Position    |                                                                                   | Member ID                                                                                                    | үрт   | CBC            | Scout Life  | Total                   |                |
|             | ۲                                                                                                    | Brandon Hardy                                                                                        | М         | 100000000                      | 1325 W Walnut Hill Ln_ Vidor             | Adult                      | Committee   | e Member                                                                          | 13332946                                                                                                    | 0     | 0              | 0           | \$ 45.00                | 1              |
|             | ۲                                                                                                    | Bronson Hatton                                                                                       | М         |                                | 1325 W Walnut Hill Ln., Vidor            | Adult                      | Committee   | e Member                                                                          | 115299012                                                                                                    | 0     | 0              |             | \$ 45.00                | 1              |
|             | ۲                                                                                                    | Derek Brasher                                                                                        | м         | 1000                           | 5315 Carnaby St. Irving                  | Adult                      | Executive ( | Officer                                                                           | 111098471                                                                                                    |       | 0              |             | \$ 0.00                 |                |
|             | ۲                                                                                                    | Derek Brasher                                                                                        | м         |                                | 5315 Carnaby St. Irving                  | Adult                      | Chartered I | Organization Rep.                                                                 | 111098471                                                                                                    | 0     | ۲              |             | \$45.00                 | 1              |
|             | ۲                                                                                                    | Jonathan Healy                                                                                       | М         | and the second second          | 1325 W Walnut Hill Ln., Vidor            | Adult                      | Scoutmast   | ter                                                                               | 104132872                                                                                                    | 0     | ٢              |             | \$ 45. <mark>0</mark> 0 | 1              |
|             | ٢                                                                                                    | Joseph Muckleroy                                                                                     | М         |                                | 1325 W Walnut Hill Ln., Vidor            | Adult                      | Committee   | e Chairman                                                                        | 9177174                                                                                                    | 0     | 0              | 0           | \$45.00                 | 1              |

#### Creating a Zip File for loading documents

If you are uploading a group of files, use your Zip File option by highlighting the documents, right click after highlighting the documents and select Send to and next slect Compressed (zipped) folder. Once you have created the zip file and named your zip folder, choose the folder when clicking the Upload Document option.

| Council-Member                          | Convert to Adobe PDF<br>Combine files in Acrobat<br>Give access to | 12/2<br>4/1<br>Desktop (cre<br>9/4,<br>4/1<br>Pax recipient<br>Mail recipient<br>RSS02 (\\NTLLast<br>Michigan (\\N<br>APPS (\\NTL-F<br>RSS (\\NTLLast | (zipped) folder<br>ate shortcut)<br>t<br>aserfichepd) (W:)<br>TLLaserfichepd) (X:)<br>ilestore3) (Y:)<br>erfichepd) (Z:) | 44 KB<br>54 KB<br>25 KB<br>1 KB<br>88 KB<br>12 KB<br>03 KB<br>52 KB<br>24 KB |
|-----------------------------------------|--------------------------------------------------------------------|----------------------------------------------------------------------------------------------------|----------------------------------------------------------------------------------------------------|------------------------------------------------------------------------------|
| A c c c c c c c c c c c c c c c c c c c | Send to Cut Copy Create shortcut Delete Rename Properties          | 2020 1:13 PM<br>2020 2:34 PM<br>2020 12:45 PM<br>2020 12:45 PM<br>2020 12:45 PM                                                                       | Adobe Acrobat D<br>Adobe Acrobat D<br>Microsoft PowerP<br>Microsoft PowerP                                               | 98 KB<br>225 KB<br>14,150 KB<br>763 KB                                       |
| Name                                    | Status                                                             | Date modified<br>9/9/2021 8:51 AM                                                                                                    | Type                                                                                                    | Size 1,289 KB                                                                |

| Uni                                                       | t Expire Date: 09/29/2021 0                      | ns#               | 2. Complete a<br>on the Invite M                                  | Il fields and click Chartened Orga                                                            |
|-----------------------------------------------------------|--------------------------------------------------|-------------------|-------------------------------------------------------------------|-----------------------------------------------------------------------------------------------|
| Dis                                                       | trict: Sabine                                    | Invite New Membe  | er L                                                              | X 194                                                                                         |
| Col                                                       | Incil: Three Hivers Council                      | (3 1 2 C          |                                                                   |                                                                                               |
|                                                           | 9/29/2022                                        | Adult             | ✓ donna.a                                                         | arnold@scouting.org                                                                           |
| 1. Select Invite Nev                                      | v Member                                         |                   |                                                                   |                                                                                               |
| TROOP ROSTER R                                            | EMOVER MEMBERS (0) PENDING                       | First Name        | Last Name                                                         | e                                                                                             |
| $\frown$                                                  | <                                                |                   |                                                                   |                                                                                               |
| B Manage Members ~                                        | Del Upload Document 👳 Shi                        | ow                | Invite Member                                                     |                                                                                               |
|                                                           |                                                  | Ser               |                                                                   | - M                                                                                           |
|                                                           |                                                  |                   |                                                                   |                                                                                               |
| Invite New Membe                                          | er                                               | ×                 | nere are three inv                                                | vite options - Adult , Youth                                                                  |
| Manhartin                                                 |                                                  |                   | and                                                               | Participant                                                                                   |
| Participant                                               | Email Address                                    |                   |                                                                   | -                                                                                             |
|                                                           |                                                  | Inv               | ite New Member                                                    |                                                                                               |
|                                                           |                                                  | Inv               | ite New Member                                                    | X                                                                                             |
| First Name                                                | Last Name                                        | IIIV              | nte New Member                                                    | X                                                                                             |
| First Name                                                | Last Name                                        | Mer               | mber Type                                                         | V Parent/Guardian's Email Address                                                             |
| First Name                                                | Last Name Invite Member                          | Mee<br>Yo         | nber Type<br>uth                                                  | Parent/Guardian's Email Address                                                               |
| First Name                                                | Last Name                                        | Mer<br>Yo<br>Par  | nber Type<br>uth<br>ent/Guardians First Name                      | Parent/Guardian's Email Address Parent/Guardian's Last Name                                   |
| First Name                                                | Last Name<br>Invite Member                       | Par<br>X          | nber Type<br>uth<br>ent/Guardian's First Name                     | Parent/Guardian's Email Address     Parent/Guardian's Last Name                               |
| First Name                                                | Last Name<br>Invite Member                       | Par<br>You<br>You | nber Type<br>uth<br>ent/Guardian's First Name                     | Parent/Guardian's Email Address Parent/Guardian's Last Name Youth's Last Name                 |
| First Name                                                | Last Name<br>Invite Member                       | Par<br>You        | nber Type<br>uth<br>ent/Guardian's First Name<br>ithis First Name | Parent/Guardian's Email Address Parent/Guardian's Last Name Youth's Last Name                 |
| First Name                                                | Last Name<br>Invite Member                       | Vo<br>You         | nber Type<br>uth<br>ent/Guardian's First Name<br>th's First Name  | Parent/Guardian's Email Address Parent/Guardian's Last Name Youth's Last Name nvite Member    |
| First Name                                                | Last Name Invite Member  Fr  Last Name Last Name | Par<br>You        | nber Type<br>uth<br>ent/Guardian's First Name<br>sthis First Name |                                                                                               |
| First Name Invite New Member Member Type Adult First Name | Email Address Last Name                          | Vo                | nber Type<br>uth<br>ent/Guardian's First Name<br>th's First Name  | Parent/Guardian's Email Address  Parent/Guardian's Last Name  Youth's Last Name  nvite Member |

## Invite New Member into the unit (Leads)

An email is sent with a link to complete an online registration. Reminder: click on Refresh Roster periodically throughout processing your renewal. This will add any new online registrations into your unit. Once the invite is sent, they will appear on the Pending Members Tab.

| Recharter Invitation                                                                                                    | TROOP ROSTER         | REMOVED MEMBERS (1) | PENDI  | NG MEMBERS (1) |            |
|----------------------------------------------------------------------------------------------------|----------------------|---------------------|--------|----------------|------------|
| Boy Scouts of America <boyscoutsofamerica@email.scouting.org></boyscoutsofamerica@email.scouting.org>                                                          | Send Reminder        |                     |        |                |            |
| Retention Policy 3 Year Delete (3 years)                                                                                                    |                      | Name                | Gender | Member Type    | Invited on |
| View Online                                                                                                    |                      | donna amold         | -      | Adult          | 2021-09-07 |
| X Right click or                                                                                                    | Total <b>1 Items</b> | < 1 > 10/page <     | r.     |                |            |
| You're Invited to Join Us!                                                                                                    |                      |                     |        |                |            |
| Troop 0118 is waiting for you to join!                                                                                                    |                      |                     |        |                |            |
| <b>donna</b> , you've been invited to join Troop 0118 and become a member of the Boy Scouts of America! To finish the joining process, please click the below. |                      |                     |        |                |            |
| https://myqa.scouting.org/VES/OnlineReg/1.0.0/?tu=UF-MB-<br>578taa0118                                                                                         |                      |                     |        |                |            |
| If you have any questions or concerns, please reach out to <b>Troop</b><br>0118 directly.                                                                      |                      |                     |        |                |            |
| We look forward to all the great things you will accomplish in your Scouting journey.                                                                          |                      |                     |        |                |            |
|                                                                                                    |                      |                     |        |                |            |
|                                                                                                    |                      |                     |        |                |            |
|                                                                                                    |                      |                     |        |                |            |
|                                                                                                    |                      |                     |        |                |            |
| © 2021 Boy Scouts of America - All Rights Reserved                                                                                                    |                      |                     |        |                |            |

## **Remove From Recharter**

Select the person whom you are removing. Click on Manage Members and select Remove From Recharter. A popup will appear and you will choose Remove. At that point they will be moved to the Removed Members Tab.

| TROOP    | ROSTER R       | EMOVED MEMBE | RS (0) PE | NDING MEMBE     | RS (1)                                         |             |                                | Payment Log | IS <b>\$</b> R | efresh Ros | ter C         | Print Rost | ter 👼 |
|----------|----------------|--------------|-----------|-----------------|------------------------------------------------|-------------|--------------------------------|-------------|----------------|------------|---------------|------------|-------|
| B Mana   | age Members 🤿  | Upload D     | ocument 3 | F Show: All Ros | ter                                            |             |                                |             |                | Q Sea      | rch by Name c | n Member I | 0     |
| Add Nev  | // Member      |              | Gender    | DOB             | Address                                        | Member Type | Position                       | Member ID   | үрт            | СВС        | Scout Life    | Total      |       |
| Invite N | ew Member      | on Hardy     | М         | 1000            | 1325 W Walnut<br>Hill Ln., Vidor               | Adult       | Chartered<br>Organization Rep. | 13332946    | 0              | 0          | 0             | \$ 45.00   | /     |
| Remove   | From Recharter | In Hatton    | М         |                 | 1325 W Walnut<br>Hil <mark>l</mark> Ln., Vidor | Adult       | Committee<br>Member            | 115299012   | 0              | 0          | 0             | \$ 45.00   | /     |
|          | Derei          | Brasher      | М         | B               | 5315 Carnaby St,<br>Irving                     | Adult       | Executive Officer              | 111098471   |                | 0          | 0             | \$ 0.00    |       |
|          | Derei          | Brasher      | Μ         | -               | 5315 Carnaby St,<br>Irving                     | Adult       | Chartered<br>Organization Rep. | 111098471   | ۲              | 0          | 0             | \$45.00    | /     |
|          | Donn           | a Amold 🕕    |           |                 |                                                | Adult       | Committee<br>Member            |             | 0              | 0          | 0             | \$ 45.00   | 1     |

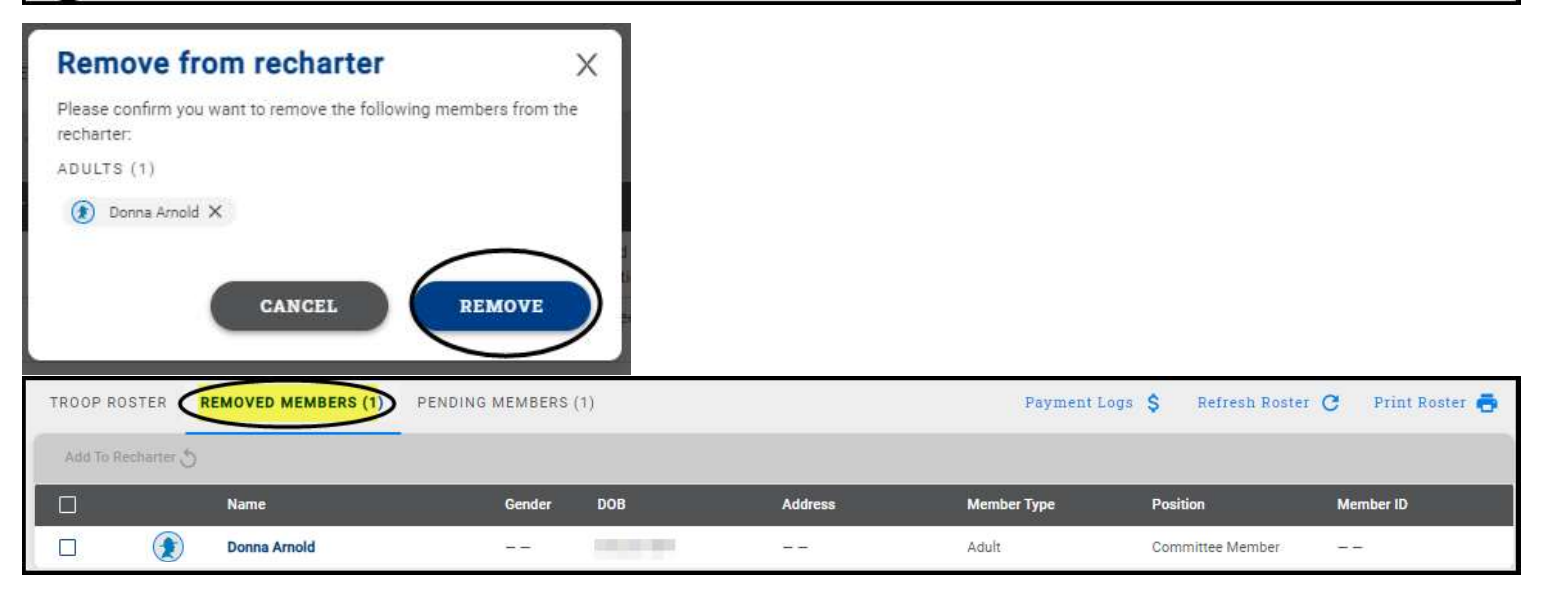

## Adding An Individual Back Into The Recharter After Removing Them

You have the ability to add someone back into the renewal after removing them by clicking on the Removed Member Tab.

- 1. Click on Remove Member tab
- 2. check the box next to the person you are adding back into the unit
- 3. Click Add to Recharter.
- 4. A pop up box will appear-click Add

| ternet Advan     | cement Recharter                                                                                                    |                                                                                                    |                                                        |              |                                                                                                    |                                            | Welcome, Derek Brasher | *            |
|------------------|----------------------------------------------------------------------------------------------------|----------------------------------------------------------------------------------------------------|--------------------------------------------------------|--------------|----------------------------------------------------------------------------------------------------|--------------------------------------------|------------------------|--------------|
|                  |                                                                                                    | Critical Contraction Contraction Contracti | mplete<br>arter<br>anto add the following members to 1 | X            | Payment and<br>Confirmation                                                                                                    |                                            |                        |              |
| *                | MY UNIT<br>TROOP 118 FRIENDS OF THE WILLIAMSON TROOP BOYS<br>Unit Type: Troop<br>Unit Number: 118<br>Unit Expire Date: 09/29/2021 C<br>Chartered Organization: Friends of the Williamson Troop<br>District: Sabine<br>Councit: Trave Rivers Council<br>Unit Terre: 12<br>Unit New Expire Date: 09/29/ | recharter:<br>ADULTS (1)<br>Danne Amelé X<br>Member tab                                                                                                    | CANCEL                                                 | 4. Click Add | CHARTERED ORGANIZATION INFORM/<br>FRIENDS OF THE WILLIAMGON TRO<br>Chartered Organization Name: Friends of the<br>Chartered Organization Address: 590 Pack<br>Chartered Organization State: TX<br>Chartered Organization Zip: 77662-2457 | ATION<br>Io D<br>I Williamson Troop<br>ard |                        |              |
| TROOP ROSTER     | REMOVED MEMBERS (1)                                                                                                    |                                                                                                    |                                                        |              |                                                                                                    | Payment Logs                               | \$ Refresh Roster C    | Print Roster |
| Add To Recharter | 3. Click Add To Recharter                                                                                                    | Gender                                                                                                    | DOB                                                    | Address      | Member Type                                                                                                    | Position                                   | Member ID              |              |
|                  | Donna Arnold                                                                                                    |                                                                                                    | 09/20/1964                                             |              | Adult                                                                                                    | Committee Member                           |                        |              |
| 2. c             | lick the checkbox next to the name you would lik                                                                                                    | e to add back in                                                                                                    | to the Recharter                                       |              |                                                                                                    |                                            | Validate Recharte      | er and Pay   |

Once you click Add, the youth or adult will move back into the unit. Click on Troop Roster tab and the roster should now reflect the add. Once added, click Refresh Roster and continue with renewal submittal.

| Internet Adv | ancem   | ent Recharter                                                                                                    |            |                       |                               |             |                                                                 |                                                                                                    |            | 0                | Welcome, Der | ek Brasher      | 💠 - o         |
|--------------|---------|----------------------------------------------------------------------------------------------------|------------|-----------------------|-------------------------------|-------------|-----------------------------------------------------------------|----------------------------------------------------------------------------------------------------|------------|------------------|--------------|-----------------|---------------|
|              |         |                                                                                                    |            | Com<br>Rech<br>Inform | )                             | _           | Paym<br>Confi                                                   | 2<br>nent and<br>rmation                                                                                                    |            |                  |              |                 |               |
| *            |         | AV UNIT<br>FROOP 118 FRIENDS OF THE WILLIAMSON<br>Mith Type: Troop<br>Mith Number: 118<br>And Explore Date: 09/29/2021<br>Anattered Organization: Friends of the Williamson<br>Matrice Sabine<br>Downelt: Three Rivers Council<br>Mith Term: 12<br>Mith New Explore Date: 09/29/2022 | TROOP BOYS |                       |                               |             | CHARTER<br>FRIENDS<br>Chartered C<br>Chartered C<br>Chartered C | ED OSGANIZATION INFORMATION<br>OF THE WILLIAMSON TROOP<br>Reparkation Name. Friends of the William<br>Inganization City: Vidor<br>Inganization City: Vidor<br>Inganization State: TX<br>Inganization Zip: 77662-2457 | ison Troop |                  |              |                 |               |
| TROOP ROST   |         | IOVED MEMBERS (0) PENDING MEMBE                                                                                                    | RS (1)     |                       |                               |             |                                                                 |                                                                                                    | 1          | Payment Logs 💲 🕻 | Refresh Rost | ter C Pr        | rint Roster 📥 |
| Manage Me    | mbers 🗸 | Upload Document 🛛 😇 Show: All Ros                                                                                                    | ster       |                       |                               |             |                                                                 |                                                                                                    |            |                  | Q Sea        | ch by Name or I | Member ID     |
|              |         | Name                                                                                                    | Gender     | DOB                   | Address                       | Member Type | Position                                                        | Member ID                                                                                                    | YPT        | CBC              | Scout Life   | Total           |               |
|              | (2)     | Brandon Hardy                                                                                                    | м          | 12/16/1977            | 1325 W Welnut Hill Ln., Vidor | Adult       | Chartered Organization Rep                                      | p. 13332946                                                                                                    | 0          | ۲                | 0            | \$ 45.00        | /             |
|              | ۲       | Bronson Hatton                                                                                                    | м          | 07/08/1973            | 1325 W Walnut Hill Ln., Vidor | Adult       | Committee Member                                                | 115299012                                                                                                    | 0          | •                | 0            | \$ 45.00        | /             |
| 0            | ۲       | Derek Brasher                                                                                                    | м          | 08/13/1971            | 5315 Carnaby St. Irving       | Adult       | Executive Officer                                               | 111098471                                                                                                    |            | ۲                | 0            | \$ 0.00         |               |
|              | ۲       | Derek Brasher                                                                                                    | м          | 08/13/1971            | 5315 Carnaby St. Irving       | Adult       | Committee Member                                                | 111098471                                                                                                    | ۲          | ۲                | 0            | \$ 45.00        | 1             |
|              | ۲       | Donna Arnold                                                                                                    |            | 09/20/1964            |                               | Adult       | Committee Member                                                |                                                                                                    | 0          | 0                | 0            | \$ 45.00        | 1             |

### Validate Recharter and Pay

Once you have updated your roster and attached the necessary documents, click *Refresh Roster* and then the Validate Recharter and Pay. A popup will appear If you have any errors or warnings. At that time you will need to correct the errors before you can continue with your renewal. The errors will have a red bubble next to them and the warnings a yellow bubble. If you receive a warning, you have the ability to correct the warnings if possible and continue through the submittal process.

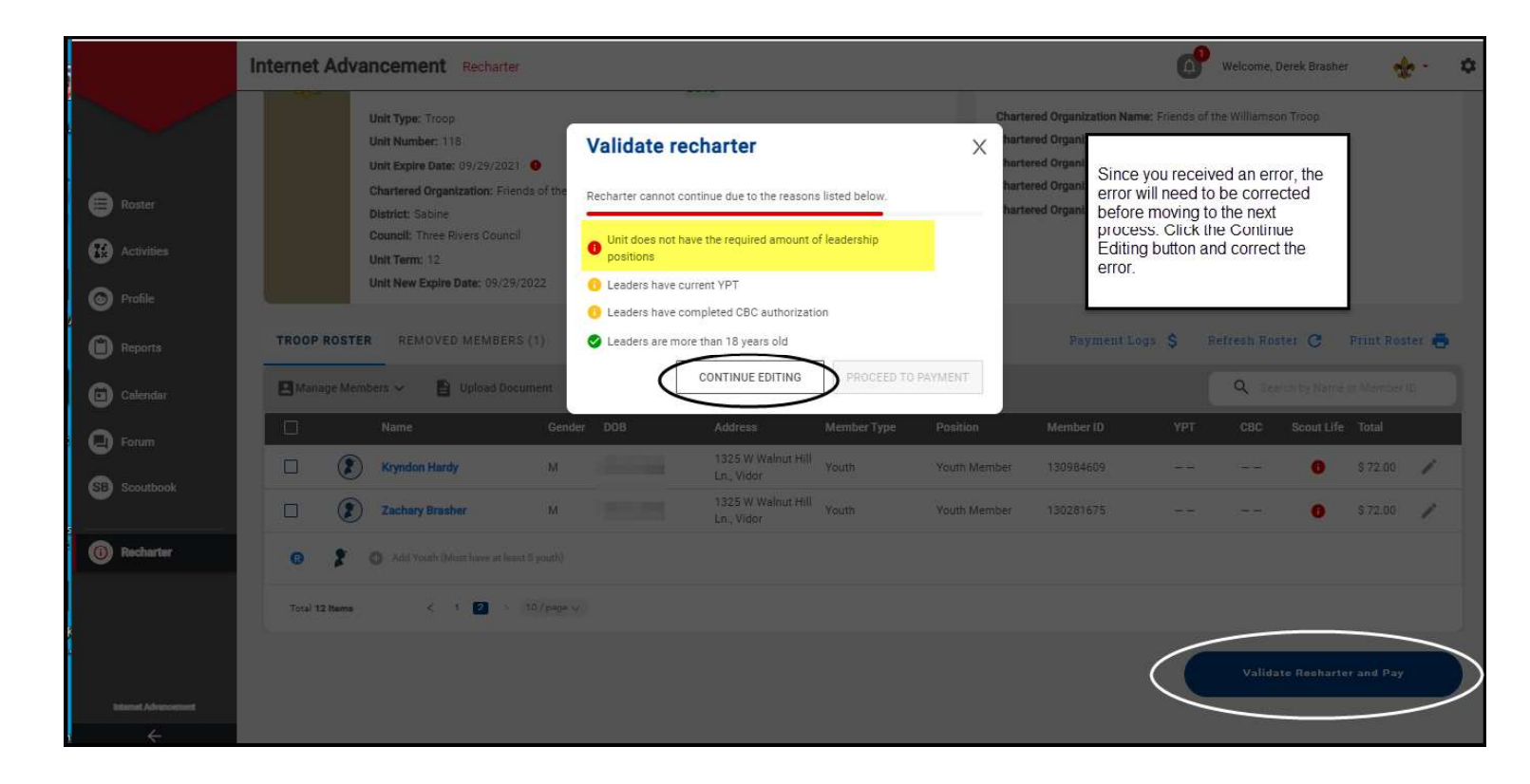

Once the error has been corrected within the roster, click the Validate Recharter and Pay button. If there are no errors and only warnings and you are ready to submit your unit, click the Proceed to Payment button. There is a possibility that you will have no errors or warnings and in this case you may also proceed to payment. You have the option to print your roster by clicking the Print Roster once you have validated all information and before you move to the payment page.

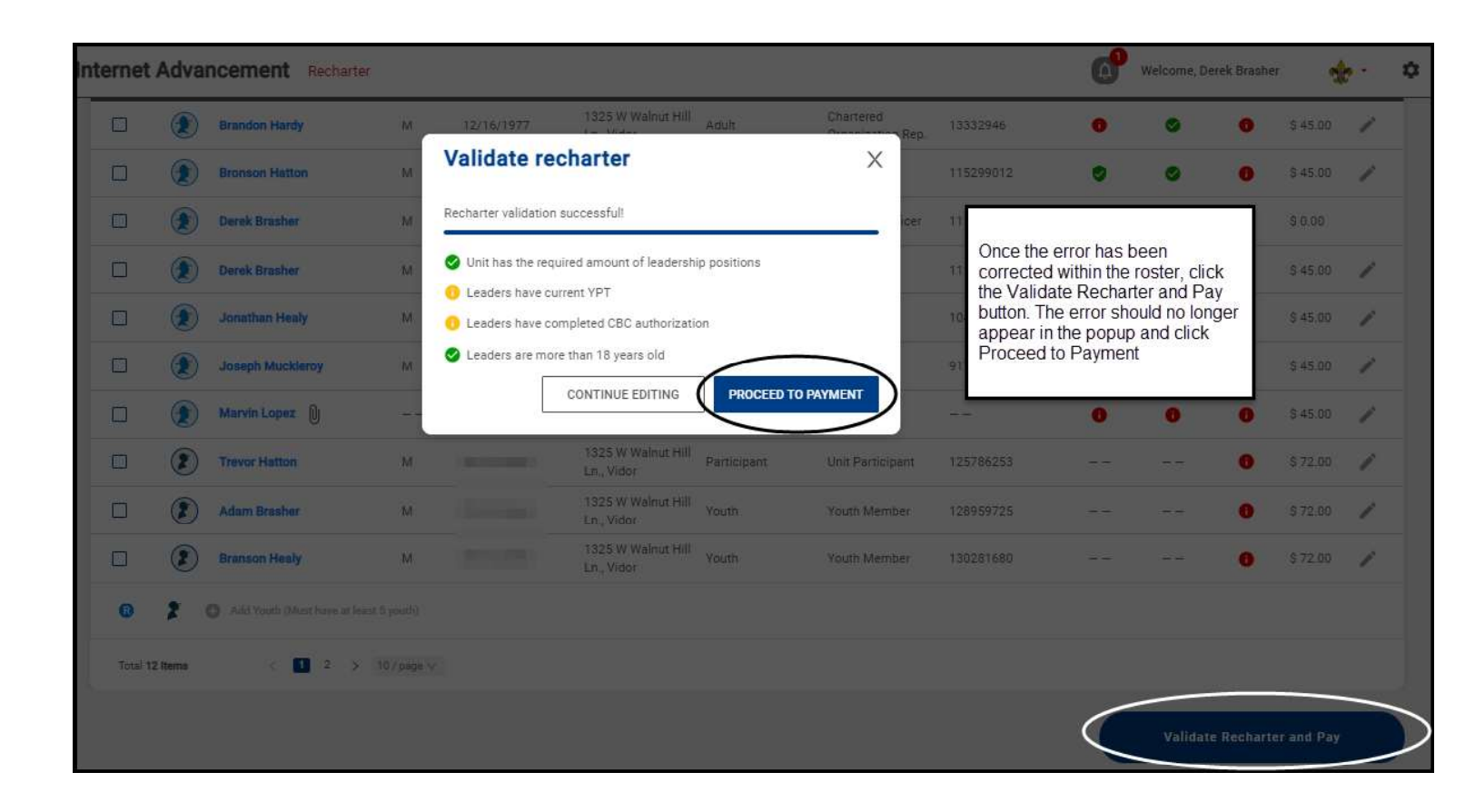

#### **Payment and Confirmation**

Г

During this process you have the ability to verify all fees and choose your payment option. The payment option is Check (\$1 fee), Credit Card (3% fee) and Pay at Council. If you pay at council, you will need to provide a form of payment to the local council in order to register your unit. Once you have chosen your payment option, click the Pay and Post Renewal button.

| ← Back to: Recharter Info             |                                      |                               |             |                                                                                                    |                                                                                                    |                                                |
|---------------------------------------|--------------------------------------|-------------------------------|-------------|----------------------------------------------------------------------------------------------------|----------------------------------------------------------------------------------------------------|------------------------------------------------|
|                                       | Complete<br>Recharter<br>Information |                               |             | 2<br>Payment end<br>Confirmation                                                                                                    |                                                                                                    |                                                |
| BILLING INFORMATION (2)               |                                      |                               |             | RENEWAL ROSTER FEES                                                                                                    |                                                                                                    | TOTAL: \$705 USD                               |
| First Name                            | Last Name                            |                               |             | PERISTRATION<br>Paid Youth<br>Pre Paid Youth                                                                                                    | ОНАМТІТУ<br>5<br>0                                                                                                    | FFF<br>\$360.00<br>\$0.00                      |
| USA V Phone Number                    | Email Address                        |                               |             | Multiple Youth<br>Paid Youth SL<br>Pro Poid Youth SI                                                                                            | 0                                                                                                    | \$0.00<br>\$0.00                               |
| Country<br>USA (US)                   | Address                              |                               | •           | Pré Paid Adults<br>Paid Adults<br>Pre Paid Adults                                                                                               | 6                                                                                                    | \$270.00<br>\$2.00                             |
| City                                  | State                                |                               |             | Multiple Adults<br>No Fee Adults<br>Peid Adult SL                                                                                               | 0<br>1<br>0                                                                                                    | \$0.00<br>\$0.00<br>\$0.00                     |
| Zip Code                              |                                      |                               |             | Pre Paid Adult SL<br>Charter Fee                                                                                                    | 0                                                                                                    | \$0.00<br>\$75.00                              |
| Credit Card<br>Extra work wait for 5% | ard payment                          | azarat 🤵 Vi                   | ISA DOCIMIE | Paid Join Fee<br>Council Fee                                                                                                    |                                                                                                    | \$0.00<br>\$0.00<br>\$21.15                    |
| Card Type                             | Cardholder's Name                    |                               |             | TOTAL AMOUNT                                                                                                    |                                                                                                    | \$726.15                                       |
| Card Number                           | Exp. Month                           | <ul> <li>Exp. Year</li> </ul> |             |                                                                                                    | Pay and                                                                                                    | d Post Renewal                                 |
| CVV Number                            |                                      |                               | — ſ         | During this process you have the                                                                                                    | ability to verify all fees and choose                                                                                                    | vour payment                                   |
| E Check payr                          | nent                                 |                               | _ [         | option. The payment option is C<br>Council. If you pay at council, you<br>council in order to register your u<br>click the Pay and Post Renewal | ability to verify an ees and choose<br>teck (\$1 fee), Credit Card (3% fee).<br>I will need to provide a form of paym<br>init. Once you have chosen your payr<br>button. | and Pay at<br>ent to the local<br>ment option, |
|                                       |                                      |                               |             |                                                                                                    |                                                                                                    |                                                |